# Инструкция по регистрации пользователя с ролью «Участник» в торговой секции «Продажа имущества (предприятия) банкротов»

Для работы на Универсальной торговой платформе ЗАО «Сбербанк-АСТ» <u>http://utp.sberbank-ast.ru</u> (далее - электронная площадка, площадка, УТП) и в торговой секции «Продажа имущества (предприятия) банкротов» (далее – ТС) с ролью «Участник» необходимо пройти процедуру регистрации.

Предусмотрены три порядка регистрации в ТС с ролью «Участник»:

- 1) для пользователей, не имеющих регистрацию в Единой информационной системе в сфере закупок (далее ЕИС);
- 2) для пользователей, имеющих регистрацию в ЕИС;
- 3) для пользователей, ранее зарегистрированных без ЭП

# 1. Регистрация пользователей в ТС, не имеющих регистрацию в ЕИС

Регистрация осуществляется в два этапа:

- 1. Регистрация пользователя на УТП;
- 2. Регистрация пользователя в ТС в качестве участника.

Представителю пользователя, уполномоченному на представление интересов, имеющему действующий сертификат квалифицированной электронной подписи (далее – ЭП) необходимо осуществить следующие действия на УТП:

1. Открыть сайт <u>utp.sberbank-ast.ru.</u> Перейти по ссылке «Регистрация» (Рисунок 1).

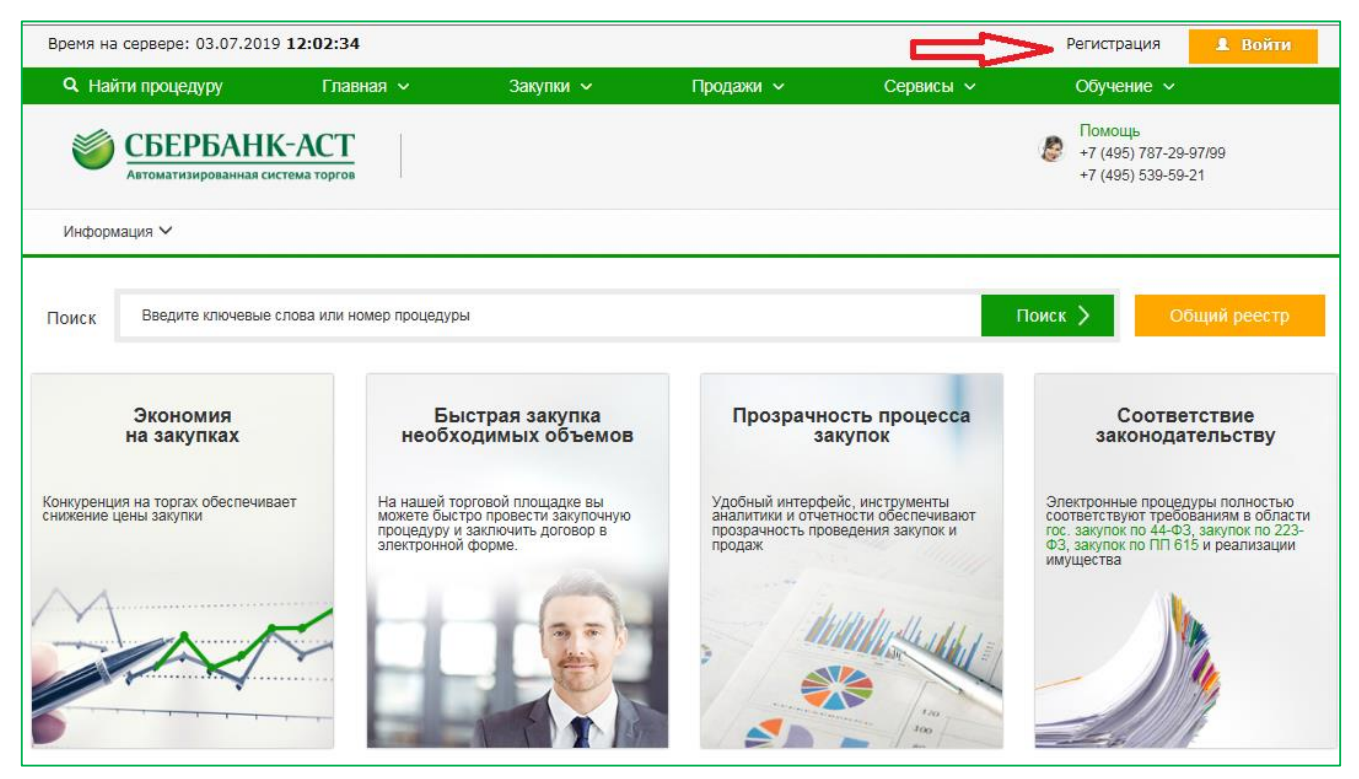

Рисунок 1. Главная страница сайта УТП

### 2. На открывшейся странице выбрать форму заявления на регистрацию (Рисунок 2).

#### Регистрация пользователей на универсальной торговой платформе Сбербанк-АСТ

Для получения регистрации пользователь заполняет соответствующую форму заявления на регистрацию и предоставляет требуемые документы и информацию. В соответствии с Регламентом УТП заявление на регистрацию рассматривается оператором в срок не более 3 рабочих дней.

Инструкция по прохождению регистрации размещена здесь.

Все документы, предоставляемые в составе заявления на регистрацию, прикладываются в блоки с соответствующим названием, должны быть отсканированы полностью (все страницы) в хорошем качестве (для формата PDF - отключено распознавание текста). Документы, состоящие из нескольких файлов, прикладываются в виде одного архива RAR или ZIP. Обращаем Ваше внимание, что вместо копии выписки из единого государственного реестра юридических лиц или выписки из единого государственного реестра индивидуальных предпринимателей (далее – выписка из ЕГРКОЛ/ЕГРИП) может быть представлена выписка из ЕГРКОЛ/ЕГРИП в электронном виде, подписанная усиленной квалифицированной электронной подписью налогового органа. Получение электронной выписки на сайте ФНС России осуществляется бесплатно в режиме онлайн. Перед формированием заявления на аккредитацию/регистрацию нового пользователя, рекомендуем Вам ознакомиться с инструкциями по настройке рабочего места, браузера Internet Explorer и установке библиотеки Capicom, которые размещены в разделе "Информация - Инструкции".

| Регистрация ЮЛ с ЭП                       | Регистрация представителя с ЭП                                                                                                    | Регистрация ФЛ С ЭП                       |
|-------------------------------------------|----------------------------------------------------------------------------------------------------|-------------------------------------------|
| Требования к документам.<br>Подать заявку | Регистрация представителя (нового сертификата<br>электронной подписи)<br>Данный функционал предназначен для регистрации<br>пользователей организации, получившей регистрацию на<br>электронной площадке или нового сертификата                                                               | Требования к документам.<br>Подать заявку |
| Регистрация ЮЛ без ЭП                     | электронной подписи. Используется в следующих<br>случаях:                                                                                                    | Регистрация ФЛ без ЭП                     |
| Требования к документам.<br>Подать заявку | <ol> <li>Регистрация нового сертификата после плановой<br/>смены электронной подписи;</li> <li>Регистрация нового сертификата после его<br/>перевыпуска по причине утери, кражи, выхода из строя<br/>носителя ключа и т.п.</li> <li>Регистрация нового представителя организации.</li> </ol> | Требования к документам.<br>Подать заявку |
|                                           | Подать заявку                                                                                                    |                                           |

Рисунок 2. Подача заявления на регистрацию на УТП

3. Заполнить форму заявление и подписать ее ЭП.

На форме заявления в поле «Инициализация полей формы из сертификата» необходимо выбрать сертификат ЭП представителя пользователя, осуществляющего регистрацию, нажать кнопку «Прочитать», после чего часть полей формы заявления заполнится данными из сертификата ЭП. Поля, отмеченные красной звездочкой, являются обязательными для заполнения.

После рассмотрения Оператором заявления на регистрацию пользователя на УТП в срок, установленный Регламентом УТП – не более 3 рабочих дней, в Личный кабинет пользователя на УТП (в раздел «Личный кабинет» - подраздел «Реестр документов») будет направлено уведомление о регистрации пользователя на УТП либо уведомление об отказе в регистрации с указанием причины отказа.

В случае отказа в регистрации пользователя на УТП, представителю пользователя необходимо устранить замечания, указанные Оператором, внести изменения в регистрационные данные (в разделе «Личный кабинет - подраздел «Изменение данных»), после чего заявление на регистрацию на УТП будет повторно направлено Оператору на рассмотрение. 4. После подтверждения оператором регистрации пользователя на УТП, представителю, осуществляющему регистрацию, необходимо войти в Личный кабинет по сертификату ЭП (Рисунки 3,4).

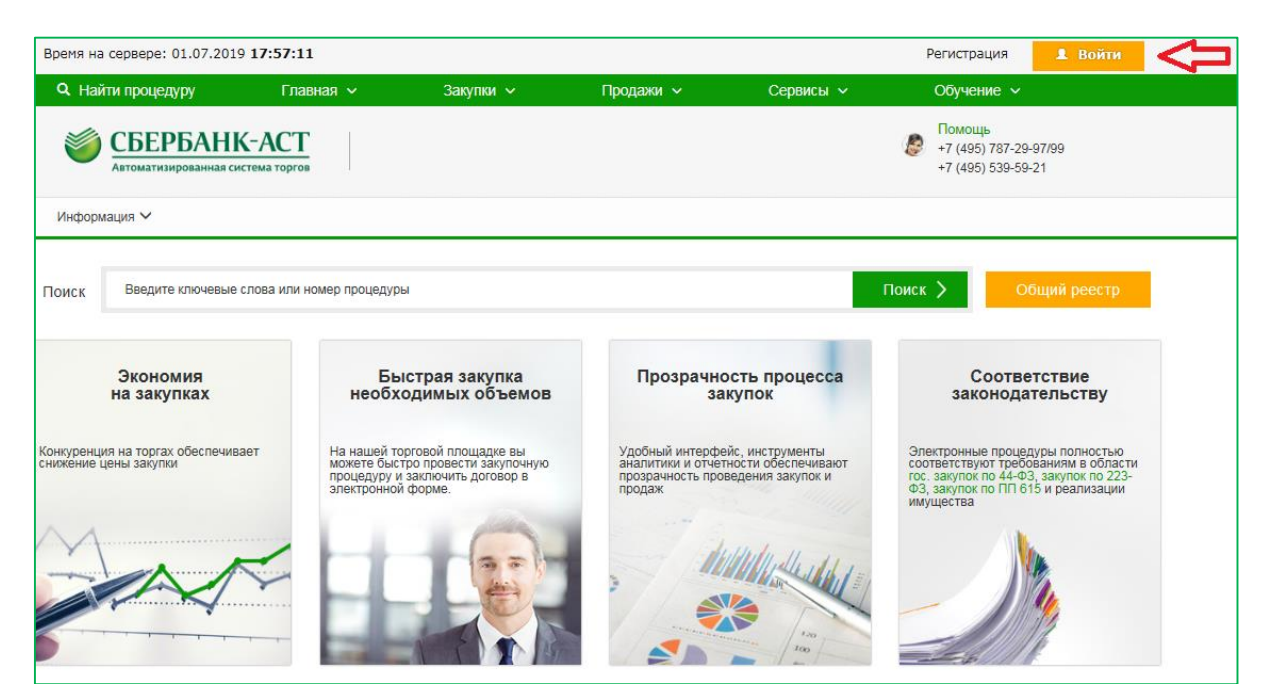

Рисунок 3. Вход в Личный кабинет

| Вход в личны                                                                                                    | ый кабинет                                                                                                    |
|----------------------------------------------------------------------------------------------------|----------------------------------------------------------------------------------------------------|
| По-умолчанию<br>После авторизации продолжить работу с той же<br>страницей/запрошенной страницей в личном кабинете                                                                                                    | Универсальная торговая платформа<br>Имя пользователя<br>Пароль                                                                                                    |
| Отниверсальная торговая платформа           лики ки         ванках 223-63, в том числе АОС Сбербака.           0.4000 санка том числе АОС Сбербака.         ванках 223-63, в том числе АОС Сбербака.           0.4000 санка том числе АОС Сбербака.         ванках 223-63, в том числе АОС Сбербака.           0.4000 санка том числе АОС Сбербака.         ванках 223-63, в том числе АОС Сбербака.           0.4000 санка том числе АОС Сбербака.         ванках 223-63, в том числе АОС Сбербака.           0.4000 санка том числе АОС Сбербака.         ванках АОС Сбербака.           0.4000 санка том числе АОС Сбербака.         в том числе АОС Сбербака.           0.4000 санка том числе АОС Сбербака.         в том числе АОС Сбербака.           0.4000 санка том числе АОС Сбербака.         в том числе АОС Сбербака.           0.4000 санка том числе АОС Сбербака.         в том числе АОС Сбербака.           0.4000 санка том числе АОС Сбербака.         в том числе АОС Сбербака.           0.4000 санка том числе АОС Сбербака.         в том числе АОС Сбербака.           0.4000 санка том числе АОС Сбербака.         в том числе АОС Сбербака.           0.4000 санка том числе АОС Сбербака.         в том числе АОС Сбербака.           0.4000 санка том том числе АОС Сбербака.         в том числе АОС Сбербака.           0.4000 санка том том числе АОС Сбербака.         в том числе АОС Сбербака.           0.4000 санка том том числе АОС Сбербака. | Забыли пароль?<br>или<br>Сертификат<br>Для корректной работы сертификатов ЭП на единой странице входа необходимо выполнить следующие<br>действия по настройке ПК:<br>1. Добавшты узел Птври Л'* sberbank-ast.ru в зону «Надежные узлы» браузера Internet Explorer.<br>2. Установить на ПК корневой сертификат Вашего Удостоверяющего центра.<br>Более подробно алгоритми настройки ПК изложен в инструкции<br>Собребно алгоритми настройки ПК изложен в инструкции |
|                                                                                                    | или Пользователь ЕРУЗ Вход через ЕСИА ГОСУСЛУГО Вход возможен только для пользователей, зарегистрированных в едином реестре участников закупок ЕИС                                                                                                    |

Рисунок 4. Вход в Личный кабинет на УТП по сертификату ЭП

5. Выбрать заявление на регистрацию в торговой секции (Рисунки 5, 6);

| Время на сервере: 12                                                                | 2:34:45 02.07.2019                                                                                                    |             |          |              | Сч           | Серге<br>ет дл    | еева Св<br>ія опла | етла<br>ъі ус | на Се<br>слуг: | ергее<br><b>0,00</b> | евна<br>р.   ( | (ИНН<br>Счет | I: 123<br>обес | 35888<br>печен | 8888<br>ния и | КПП<br>деп | I: 11<br>юзит | 111:<br>a: 0 | 1111<br>,00 p   | .)<br><b>).</b>       | 1                         | Вый            | іти               |   |  |  |
|-------------------------------------------------------------------------------------|----------------------------------------------------------------------------------------------------|-------------|----------|--------------|--------------|-------------------|--------------------|---------------|----------------|----------------------|----------------|--------------|----------------|----------------|---------------|------------|---------------|--------------|-----------------|-----------------------|---------------------------|----------------|-------------------|---|--|--|
| Q Найти процедур                                                                    | у Главная 🗸                                                                                                    | 3a          | акупки 🗸 |              | купки 🗸      |                   |                    | Продажи       |                |                      | /              |              | (              | Серв           | исы           | ~          |               |              | Oõ              | учен                  | ие                        | ~              |                   |   |  |  |
| СБЕРЕ<br>Автоматизиро                                                               | БАНК-АСТ<br>Вванная система торгов                                                                                                    | _Личный каб | бине     | r            |              |                   |                    |               |                |                      |                |              |                |                |               |            |               | 4            | <b>\$</b>       | Пом<br>+7 (4<br>+7 (4 | ощь<br>195) 78<br>195) 53 | 7-29-<br>9-59- | 97/9<br>21        | 9 |  |  |
| Информация 🗸                                                                        | Личный кабинет 🗸 ЭД                                                                                                    | 0 🗸 Счета   | · ~      |              |              |                   |                    |               |                |                      |                |              |                |                |               |            |               |              |                 |                       |                           |                |                   |   |  |  |
| ИЧНЫЙ КАби<br>Всего активных событи<br>Количество предстоящ<br>Количество просрочен | Управление карточкой<br>юридического / физического л<br>Смена пароля<br>Изменение данных<br>Реестр представителей<br>Регистрация в торговых секци | ица         |          |              |              |                   |                    |               |                |                      |                |              |                |                |               |            |               |              |                 |                       |                           |                |                   |   |  |  |
| Июнь, 2019                                                                          | Регистрация кред. организаци                                                                                                    | и           |          |              |              |                   | Ик                 | ль, :         | 2019           |                      |                |              |                |                |               |            |               |              |                 |                       |                           |                | Авг               |   |  |  |
| 24 25 28 27 2<br>Пн Вт Ср Чт П                                                      | Реестр документов<br>Черновики<br>Сервис для расчета НМЦК                                                                                         |             | 9<br>Bm  | 10 1<br>Ср Ч | 1 12<br>m Пт | 13<br>0 <i>C6</i> | 14 15<br>Вс Пн     | 16<br>Bm      | 17<br>Ср       | 18<br>4m             | 19<br>Пт       | 20 :<br>C6   | 21 2:<br>Во П  | 2 23<br>н Вт   | 24<br>Cp      | 25<br>Чт   | 28<br>Пт      | 27<br>C6     | 28<br><i>Bo</i> | 29<br>Пн              | 30 3<br>Bm 0              | н н<br>Эр ч    | 1 П               |   |  |  |
|                                                                                     | Персональное хранилище                                                                                                    | писки       |          |              |              |                   |                    |               |                |                      |                |              |                |                |               |            |               |              |                 |                       | _                         |                |                   |   |  |  |
| Введите ключевые                                                                    | е слова или номер процеду                                                                                                    | /ры         |          |              |              |                   |                    |               |                |                      |                |              |                |                |               |            |               |              |                 |                       | ſ                         | Тоис           | $\langle \rangle$ |   |  |  |
| Мои торгов                                                                          | ые секции                                                                                                    |             |          |              |              |                   |                    |               |                |                      |                |              |                |                |               |            |               |              |                 |                       |                           |                |                   |   |  |  |
| Торговая секция                                                                     | Участво                                                                                                    | вать        |          | F            | разме        | естит             | Ъ                  |               |                | C                    | собы           | тия          |                |                |               |            |               |              |                 |                       |                           |                |                   |   |  |  |
| Регистрация в                                                                       | торговых секциях                                                                                                    |             |          |              |              |                   |                    |               |                |                      |                |              |                |                |               |            |               | <u> </u>     |                 |                       |                           |                |                   |   |  |  |

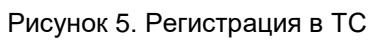

| Регистрация в торговых секциях |                                                                                                    |                                                                                                    |  |  |  |  |  |  |  |  |
|--------------------------------|----------------------------------------------------------------------------------------------------|----------------------------------------------------------------------------------------------------|--|--|--|--|--|--|--|--|
| Торговая секция                |                                                                                                    | Полномочия в ТС (зарегистрироваться как)                                                                  |  |  |  |  |  |  |  |  |
|                                | Закупки по 223-ФЗ<br>Решение для организаторов закупок, являющихся<br>субъектами регулирования федерального закона № 223-ФЗ<br>«О закупках товаров, работ, услуг отдельными видами<br>юридических лиц». | > Участник                                                                                                |  |  |  |  |  |  |  |  |
|                                | Закупки ПАО Сбербанк                                                                                                    | > Участник                                                                                                |  |  |  |  |  |  |  |  |
|                                | Приватизация, аренда и продажа прав                                                                                                    | > Специализированная организация (с ЭП)                                                                   |  |  |  |  |  |  |  |  |
|                                | Продажа имущества (предприятия) банкротов                                                                                                    | > Участник<br>> Организатор                                                                               |  |  |  |  |  |  |  |  |
|                                | Закупки и продажи<br>Закупки с персональным менеджером (VIP)                                                                                                    | > Участник (без ЭП)<br>> Заказчик и Участник (с ЭП)                                                       |  |  |  |  |  |  |  |  |
| Topog Porcet                   | Закупки Центрального банка Российской<br>Федерации                                                                                                    | <ul> <li>Участник (с ЭП)</li> <li>Участник Запроса информации в электронной<br/>форме (без ЭП)</li> </ul> |  |  |  |  |  |  |  |  |
|                                | Выбор подрядных организаций для капремонта                                                                                                    | > Участник                                                                                                |  |  |  |  |  |  |  |  |

Рисунок 6. Регистрация в TC с ролью «Участник»

6. Подписать ЭП представителя заявление на регистрацию в торговой секции и о присоединении к регламенту ТС.

Оператор в срок, указанный в Регламенте TC, принимает решение об одобрении регистрации или об отказе в регистрации. Уведомление о рассмотрении заявления направляется в Личный кабинет TC (в TC пункт меню «Торговая секция» – «Реестр документов»). В случае одобрения заявки на регистрацию права для работы в TC открываются пользователю при следующем входе в Личный кабинет.

### 2. Регистрация пользователей в ТС, имеющих регистрацию в ЕИС

Представителю пользователя, уполномоченному на представление интересов, имеющему действующий сертификат ЭП необходимо осуществить следующие действия на УТП:

1. Открыть сайт <u>utp.sberbank-ast.ru.</u> Войти в Личный кабинет УТП (Рисунки 7,8).

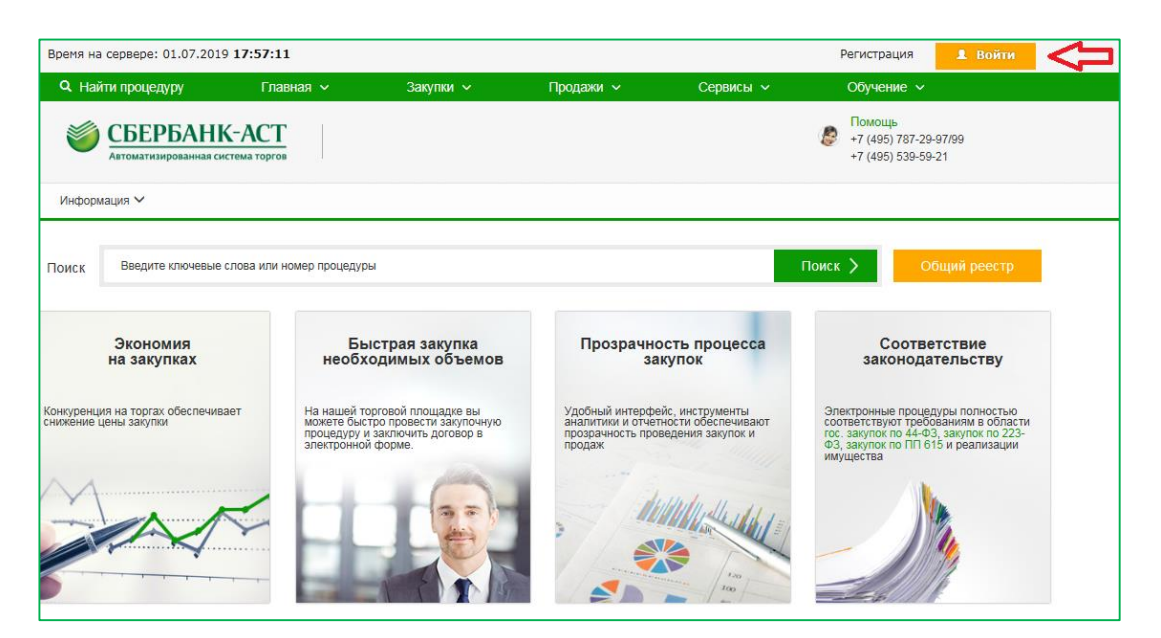

Рисунок 7. Главная страница сайта УТП

| Вход в личн                                                                                                    | ый кабинет                                                                                                    | 6                                                                                |
|----------------------------------------------------------------------------------------------------|----------------------------------------------------------------------------------------------------|----------------------------------------------------------------------------------|
| По-умолчанию<br>После авторизации продолжить реботу с той же<br>отраищей/запрошенной отраницей в личном кабинете                                                                                                    | По-умолчанию Имя пользователя Пароль                                                                                                    |                                                                                  |
| Универсальная торговая платформа           Линчий кабичет: кои торговые секции.           - Закупие рамах 223-43, том часле ОАО Сбербанк           - Варила рамах 223-43, том часле ОАО Сбербанк           - Варила рамах 223-43, том часле ОАО Сбербанк           - Варила рамах 223-43, том часле ОАО Сбербанк           - Варила рамах 223-43, том часле ОАО Сбербанк           - Варила рамах 223-43, том часле ОАО Сбербанк           - Варила рамах 223-43, том часле ОАО Сбербанк           - Варила рамах 233-43, том часле ОАО Сбербанк           - Варила рамах 233-43, том часле ОАО Сбербанк           - Варила рамах 233-43, том часле ОАО Сбербанк           - Варила рамах 233-43, том часле ОАО Сбербанк           - Варила рамах 233-43, том часле ОАО Сбербанк           - Варила рамах 233-43, том часле ОАО Сбербанк           - Варила рамах 234, том часле рамах 234, том часле рамах 234, том часле рамах           - Варила рамах 234, том часле рамах 234, том часле рамах 234, том часле рамах           - Варила рамах 234, том часле рамах 234, том часле рамах 234, том часле рамах           - Варила рамах 234, том часле рамах 234, том часле рамах 234, том часле рамах           - Варила рамах 234, том часле рамах 234, том часле рамах 234, том часле рамах           - Варила рамах 234, том часле рамах 234, том часле рамах 234, том часле рамах 234, том часле рамах 234, том часле рамах 234, том часле рамах 234, том часле рамах 234, том часле рамах 234, том часле рамах 234, том часле рамах 234, т | Забыли пароль?<br>ИЛИ<br>Сертификат<br>Для корректной работы сертификатов ЭП на единой странице вход<br>действия по настройке ПК:<br>1. Добавшить на ПК корневой сертификат Вашево Удостоверяк<br>Более подробно алгоритми настройки ПК изложен е инструкции | а необходимо выполнить следующие<br>браузера Internet Explorer.<br>ощего центра. |
| - Процедуры в рамках 44-03<br>- Реястр процедур, проведенных в рамках 94-0-3                                                                                                    | Пользователь ЕРУЗ Вход через ЕСИА<br>Вход возможен только для пользователей, зарегистрированных в е<br>ЕИС                                                                                                    | Войти ><br>ГОСКУСЛУГО<br>дином реестре участников закулок                        |

Рисунок 8. Вход в Личный кабинет на УТП

присоединиться к регламенту УТП (Рисунок 9).

| СБЕРІ Автоматизири                                                                  | БАНК-АСТ Личный ка                                                                                                    | абин     | ет       |          |          |          |          |          |              |          |            |         |           |           |             |           | ß         | П<br>+7<br>+7 | омс<br>7 (49<br>7 (49 | ощь<br>95) 7<br>95) 5 | 87-29<br>39-59 | )-97/:<br>)-21 | 99       |          |          |
|-------------------------------------------------------------------------------------|----------------------------------------------------------------------------------------------------|----------|----------|----------|----------|----------|----------|----------|--------------|----------|------------|---------|-----------|-----------|-------------|-----------|-----------|---------------|-----------------------|-----------------------|----------------|----------------|----------|----------|----------|
| Информация 🗸                                                                        | Личный кабинет 🗸 ЮЗД 🖌 Сче                                                                                                    | ета 🗸    |          |          |          |          |          |          |              |          |            |         |           |           |             |           |           |               |                       |                       |                |                |          |          |          |
| ИЧНЫЙ КАБИ<br>Всего активных событу<br>Количество предстоящ<br>Количество просрочен | Управление карточкой<br>юридического / физического лица<br>Смена пароля<br>Изменение данных<br>Реестр представителей<br>Поляисание поговопа с Оператором |          |          |          |          |          |          |          |              |          |            |         |           |           |             |           |           |               |                       |                       |                |                |          |          |          |
|                                                                                     | Регистрация в торговых секциях                                                                                                    |          |          |          |          |          |          |          |              |          |            |         |           |           |             |           | А         | вгус          | т, 2                  | 2019                  |                |                |          |          |          |
| 7 8 9 10 1<br>Вс Пн Вт Ср Ч                                                         | Регистрация кред. организации<br>Реестр документов<br>Черновики                                                                                          | 22<br>Пн | 23<br>Bm | 24<br>Cp | 25<br>Чт | 26<br>Пт | 27<br>C6 | 28<br>Bo | 29 :<br>Пн Е | 30<br>Bm | 31<br>Cp 4 | 1<br>Im | 2<br>Пт ( | 3<br>26 E | 4 5<br>30 П | 6<br>H Br | 7<br>n Cp | 8<br>4m       | 9<br>П1               | 9 10<br>m C           | ) 11<br>5 Bo   | 12<br>П/       | 13<br>Bm | 14<br>Cp | 15<br>40 |
|                                                                                     | Сервис для расчета НМЦК<br>Отчеты                                                                                                    |          |          |          |          |          |          |          |              |          |            |         |           |           |             |           |           |               |                       |                       |                |                |          |          | ×        |
| Введите ключевь                                                                     | Вход в личный кабинет ЭДО<br>Регистрация представителя в ЛК<br>Электронный экспресс                                                                      |          |          |          |          |          |          |          |              |          |            |         |           |           |             |           |           |               |                       |                       |                |                |          | DUCK     | 7        |
| Торговая секция                                                                     | мои поисковые запросы и подписки<br>Персональное хранилище                                                                                               |          |          |          | Уча      | ствое    | ать      | F        | азм          | ести     | ить        |         |           | Co        | быт         | ия        |           |               |                       |                       |                |                |          |          |          |

Рисунок 9. Подписание договора с Оператором

3. Выбрать заявление на регистрацию в торговой секции (Рисунки 5, 6).

4. Подписать ЭП представителя заявление на регистрацию в торговой секции и о присоединении к регламенту ТС.

# 3. Регистрация пользователей в TC, ранее зарегистрированных без ЭП

Регистрация осуществляется в два этапа:

- 1. Регистрация пользователя на УТП;
- 2. Регистрация пользователя в ТС в качестве участника.

Представителю пользователя, уполномоченному на представление интересов, имеющему действующий сертификат ЭП необходимо осуществить следующие действия на УТП:

1. Открыть сайт <u>utp.sberbank-ast.ru.</u> (Рисунок 7). Войти в Личный кабинет УТП по логину и паролю (Рисунок 10).

| СБЕРБАНК-АСТ Вход в лична                                                                                                    | ый кабинет 🙃                                                                                                    |
|----------------------------------------------------------------------------------------------------|----------------------------------------------------------------------------------------------------|
| По-умолчанию<br>После авторизации продолжить работу с той же страницей/<br>запрошенной страницей в личном кабинете                                                                                                    | Универсальная торговая платформа Имя пользователя Пароль                                                                                                    |
| Универсальная торговая платформа<br>Ичны кажиет мои торговые секции.<br>• закупки в рамках 223-Ф3, в том числе ОАО Сбербанк.<br>• закупки в рамках приватизации имущества<br>• закупки и продахи:<br>Обновить сертификат ЭП Регистрация<br>Обновить сертификат ЭП Регистрация<br>Обновить сертификат ЭП Регистрация<br>Обновить сертификат ЭП Регистрация<br>Обновить сертификат ЭП Регистрация<br>Электронная площадка по Государственным<br>закупкам<br>Личный кабичет:<br>• Росцедуры в рамках 44-Ф3<br>• Реестр процедур, проведенных в рамках 94-Ф3 | Забыли пароль?<br>или<br>Сертификат<br>Для корректной работы сертификатов ЭП на единой странице входа необходимо выполнить следующие<br>действия по настройке ПК.<br>1. Добаеить узея https://.sberbank-ast.ru е зону «Надежные узлы» бреузера Internet Explorer.<br>2. Устаночеть на ПК корневой сертификат Вашего Удостоверкицего центра.<br>Более подробно алеоритм настройки ПК изложен е инструкции |
|                                                                                                    | или<br>Пользователь ЕРУЗ Вход через ЕСИА ГОСУСЛУГИ<br>Вход возможен только для пользователей, зарегистрированных в едином реестре участников закупок ЕИС                                                                                                    |

Рисунок 10. Вход в личный кабинет по логину и паролю

стр. 6 из 7

2. Выбрать изменение данных с ЭП (Рисунок 11)

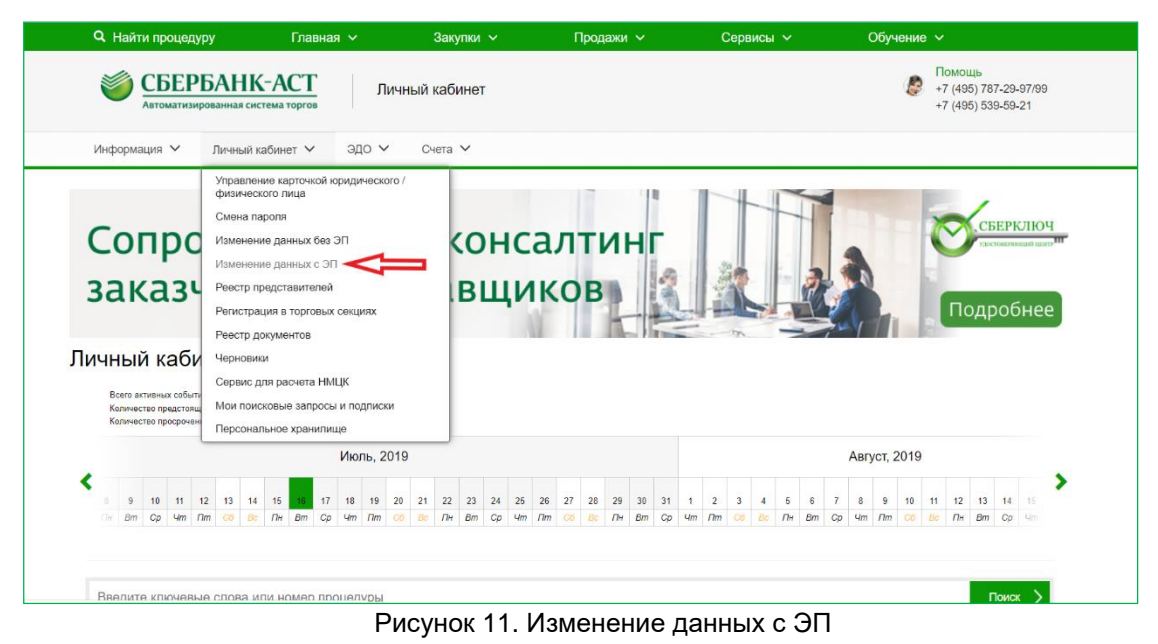

3. Заполнить форму заявления и подписать ЭП.

Заявление о регистрации пользователя на УТП с ЭП будет направлено на рассмотрение Оператору.

После одобрения Оператором регистрации необходимо пройти регистрацию в торговой секции:

- 4. Войти в Личный кабинет по сертификату ЭП (Рисунок 4).
- 5. Выбрать заявление на регистрацию в торговой секции (Рисунки 5, 6).
- 6. Подписать ЭП представителя заявление на регистрацию в торговой секции и о присоединении к регламенту TC.